Lab Instructions – DLP policy for restriction of data with US Bank Account numbers

- 1. From Microsoft 365 Admin Center select Security
- 2. Expand Data Loss Prevention and select Policy
- 3. Click on Create New Policy
- Select the down arrow to the right or all countries and regions and select
  United States of America
- 5. Select the spanner icon for Custom and select Next to continue
- 6. For the policy name type US Bank Info Protection
- 7. For the policy description type US Bank Info Protection for email
- 8. Click on Next to continue
- **9.** Under **choose a location** click on **Let me choose a location.** Click on **Next** to continue
- **10.**Under **Choose locations,** Deselect **Share point, One Drive and Teams,** then click **Next** to continue
- Under Customize the content that you want to protect select the Use
  Advanced settings option. Click on Next to Continue
- 12. For Policy Settings click on New Rule
- Name for New Rule: Bank Account Info
- 13. Description for New Rule: US Bank Account Info Protected
- 14. Click the down arrow by Add a condition. Select Content containing.
- 15. Click the dropdown by Add and select Sensitivity Info Types.
- 16. Under Sensitivity Info Types click on Add.
- 17. Select US Bank Account Number, click on Add, click on Done.

- 18. Scroll down and under Action and select +Add an Action
- 19. Select Restrict Access or Encrypt the Content
- 20. Scroll down and select Encrypt Email Messages (Applies only to content in Exchange)
- 21. Under Encrypt messages with this protective setting select Choose protection setting and select Do not forward
- 22. Turn on User Notifications
- 23. Scroll down. Under Email Notifications select Customize the email text

Cutomization Text: Do not share or forward bank account numbers

- 24. Scroll down. Under Incidents Report select High
- 25.Scroll down and turn on Send an alert to Admin when a rule match occurs
- 26.Click on Add and Remove people. Under Add or Remove Prople click on +Add and select Megan Bowen from the list of users. At the bottom of the list click on Add
- 27. Select Done.
- 28. Scroll down and turn on **Use email incident reports to notify you when a policy match occurs**
- 29. Scroll down and click on Save.
- 30. Click on Next. Accept I'd like to test it out first and click Next.
- 31. Click on Create.